# 스위치에서 SNTP(Simple Network Time Protocol) 인증 설정 구성

#### 목표

SNTP(Simple Network Time Protocol)는 NTP(Network Time Protocol)의 간소화된 버전입니 다. NTP는 네트워크의 시계를 동기화하는 데 사용되는 프로토콜입니다. 정확한 시간의 100밀 리초 이내 시간을 제공하지만 트래픽을 인증하지는 않습니다.

스위치의 SNTP 인증 페이지에서는 관리자가 시간 소스를 확인하기 위해 NTP(Network Time Protocol) 인증 키를 구성할 수 있습니다. SNTP 인증은 NTP의 복잡한 필터링 메커니즘을 제 공하지 않으므로 강력한 인증이 필요하지 않은 경우에만 사용해야 합니다.

이 문서에서는 스위치에서 SNTP 인증을 정의하는 방법에 대해 설명합니다.

## 적용 가능한 디바이스

- SX250 시리즈
- SX300 시리즈
- SX350 시리즈
- SG350X 시리즈
- SX500 시리즈
- SX550X 시리즈

#### 소프트웨어 버전

- 1.4.7.05 SX300, SX500
- 2.2.8.04 SX250, SX350, SG350X, SX550X

## SNTP 인증 구성

1단계. 스위치의 웹 기반 유틸리티에 로그인합니다.

2단계. Display Mode 드롭다운 목록에서 Advanced(고급)를 선택합니다.

| c | isco | Language: | English | • | Display Mode: | Advanced 🔻 | Logout | SNA | About | Help |
|---|------|-----------|---------|---|---------------|------------|--------|-----|-------|------|
|   |      |           |         |   |               | Basic      |        |     |       | Q    |
|   |      |           |         |   |               | Advanced   |        |     |       |      |

3단계. 관리 > 시간 설정 > SNTP 인증을 선택합니다.

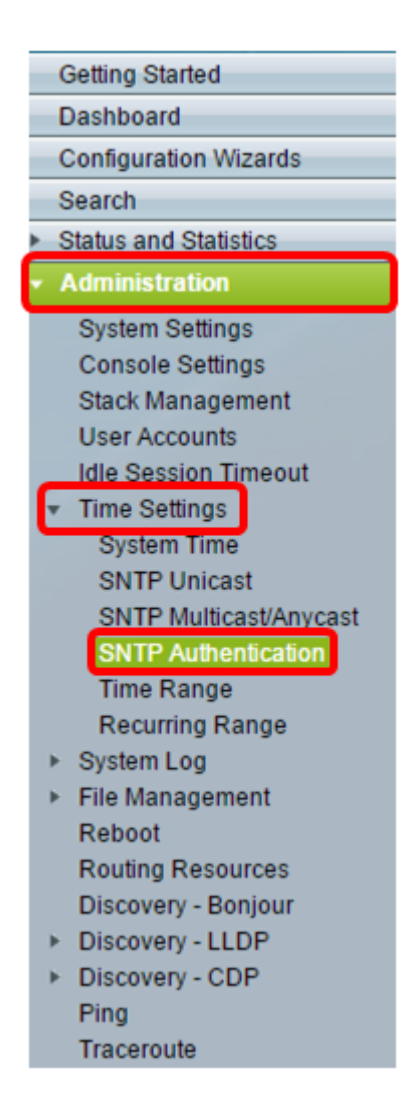

4단계. SNTP Authentication **Enable** 확인란을 선택합니다.

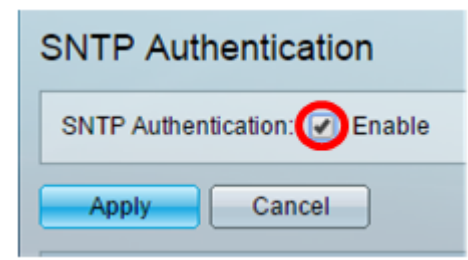

5단계. Apply(적용)를 클릭하여 스위치를 업데이트합니다.

|                            | SNTP Authentication |        |  |  |
|----------------------------|---------------------|--------|--|--|
| SNTP Authentication: 🗹 Ena |                     |        |  |  |
| (                          | Apply               | Cancel |  |  |

6단계. **추가**를 클릭합니다.

| SNTP Authentication Key Table |                       |                                                 |             |  |  |  |
|-------------------------------|-----------------------|-------------------------------------------------|-------------|--|--|--|
|                               | Authentication Key ID | Authentication<br>Key (Encrypted)               | Trusted Key |  |  |  |
| 0 results found.              |                       |                                                 |             |  |  |  |
| -                             | Add Edit              | Edit Delete Display Sensitive Data as Plaintext |             |  |  |  |

7단계. Authentication *Key ID* 필드에 이 SNTP 인증 키를 식별하는 데 사용되는 번호를 입력 합니다.

| Authentication Key ID:                                                                                                    | 121110                                               | (Range: 1 - 4294967295) |  |  |  |
|----------------------------------------------------------------------------------------------------|------------------------------------------------------|-------------------------|--|--|--|
| <ul> <li>Authentication Key:</li> <li>Image: Image: Image</li></ul> | User Defined (Encrypted)<br>User Defined (Plaintext) | 12112010                |  |  |  |
| Trusted Key:                                                                                                    | Enable                                               |                         |  |  |  |
| Apply Close                                                                                                    |                                                      |                         |  |  |  |

참고: 이 예에서는 121110을 입력합니다.

8단계. 인증 키를 선택합니다. 옵션은 다음과 같습니다.

- 사용자 정의(암호화) 이 옵션은 인증 키를 암호화합니다.
- 사용자 정의(일반 텍스트) 이 옵션은 일반 텍스트로 인증 키를 표시합니다.

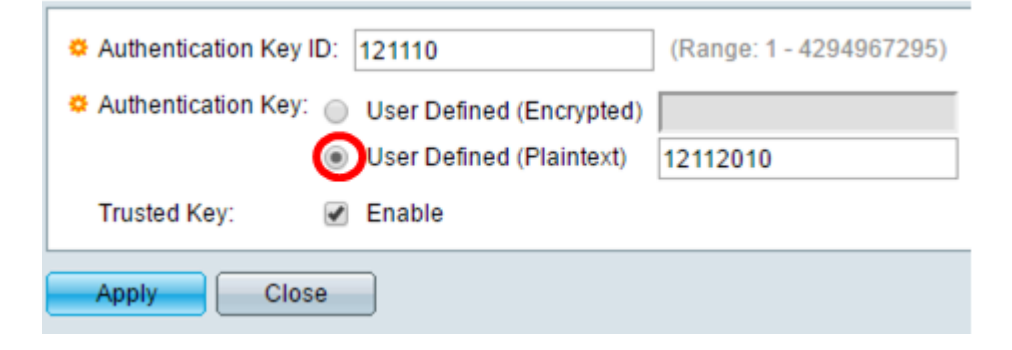

참고: 이 예에서는 User Defined(Plaintext)(사용자 정의(일반 텍스트)가 선택됩니다.

9단계. (선택 사항) 인증에 사용되는 키를 Authentication Key 필드에 입력합니다.

| Authentication Key ID:  | 121110                   | (Range: 1 - 4294967295) |  |  |
|-------------------------|--------------------------|-------------------------|--|--|
| 🌣 Authentication Key: 🔵 | User Defined (Encrypted) |                         |  |  |
| ۲                       | User Defined (Plaintext) | 12112010                |  |  |
| Trusted Key:            | Enable                   |                         |  |  |
| Apply Close             |                          |                         |  |  |

**참고:** 이 예에서는 12112010을 입력합니다.

10단계. Trusted Key **Enable** 확인란을 선택하여 스위치가 이 인증 키를 사용하여 SNTP 서버 로부터 동기화 정보만 수신하도록 허용합니다.

| Authentication Key ID: 121110                  | (Range: 1 - 4294967295) |  |  |  |
|------------------------------------------------|-------------------------|--|--|--|
| Authentication Key: O User Defined (Encrypted) |                         |  |  |  |
| <ul> <li>User Defined (Plaintext)</li> </ul>   | 12112010                |  |  |  |
| Trusted Key: 🕢 Enable                          |                         |  |  |  |
| Apply Close                                    |                         |  |  |  |

11단계. 적용을 **클릭합니다**.

| Authentication Key ID: | 121110                   | (Range: 1 - 4294967295) |  |  |
|------------------------|--------------------------|-------------------------|--|--|
| Authentication Key:    | User Defined (Encrypted) |                         |  |  |
| ۲                      | User Defined (Plaintext) | 12112010                |  |  |
| Trusted Key:           | Enable                   |                         |  |  |
| Apply Close            |                          |                         |  |  |

12단계(선택 사항) Save(**저장)를 클릭합니다**.

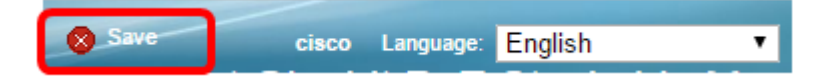

이제 스위치에서 SNTP 인증 설정을 구성했어야 합니다.